## IEブラウザーでカメラにアクセスする

カメラの右側にあるインフォメーションマックをタッブし、「カメラ設定」
 →「デバイス情報」から、該当カメラの IP アドレスを確認します。

| カメラ                                      | 編集 |
|------------------------------------------|----|
| カメラを追加します                                |    |
| <b>カメラ</b><br>オンライン<br>AAAA-384856-CVVJE | i  |

## **く**バック カメラ設定

| スケジュール        | 。録画 |     | >    |
|---------------|-----|-----|------|
| Audio設定       |     |     | >    |
| ビデオ設定         |     |     | >    |
| WIFI設定        |     |     | >    |
| SDカード設        | 定   |     | >    |
| 時間設定          |     |     | >    |
| Email設定       |     |     | >    |
| FTP設定         |     |     | >    |
| システム設定        | Ē   |     | >    |
| ディバイス情        | 靜報  |     | >    |
| ー<br>ー<br>カメラ | 画像  | ビデオ | アバウト |

| <b>く</b> バック | <sup>7</sup> ディバイ | ス情報                     |            |
|--------------|-------------------|-------------------------|------------|
| カメラ名         |                   |                         | IPCAM      |
| ネットワ         | ーク情報              |                         | LAN        |
| 現ユーザ         | 一数                |                         | 0          |
| ソフトウ         | ェアバージョン           | V6.1.1.5.1              | 1-20170707 |
| IPアドレ.       | ス                 | 192                     | .168.3.215 |
| サブネッ         | トマスク              | 255                     | .255.255.0 |
| ゲートウ         | ェイ                | 1                       | 92.168.3.1 |
| DNS          |                   | 1                       | 92.168.3.1 |
|              |                   |                         |            |
|              |                   |                         |            |
|              | 画像                | <ul> <li>ビデオ</li> </ul> | アバウト       |

2. IE のアドレス欄にカメラの IP アドレスを入力し、Enter キーを押します。 ユーザー名に「admin」、パスワードに「admin」を入力してから、「ログイン」 をクリックしてください。

| 000 ( 192.168.3.115 ×  |                                                                                                    |   |     |     | oseph |
|------------------------|----------------------------------------------------------------------------------------------------|---|-----|-----|-------|
| ← → X () 192.168.3.115 |                                                                                                    | ☆ | Q À | a ( | : :   |
|                        | 認証が必要<br>http://192.168.3.115<br>このサイトへの接続ではプライバシーが保護されません<br>ユーザー名 admin<br>パスワード ・・・・・・<br>キャンセル ログイン |   |     |     |       |

3.ログインしたら、PC View をクリックすると、カメラの映像が見えます。

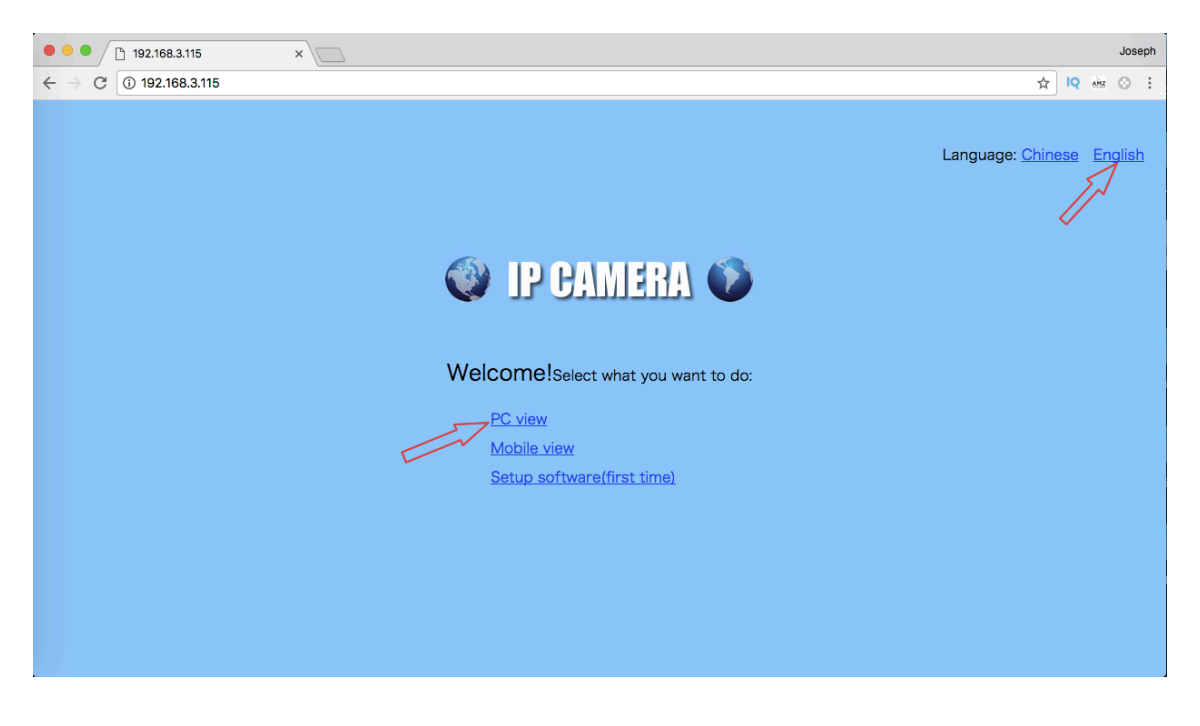

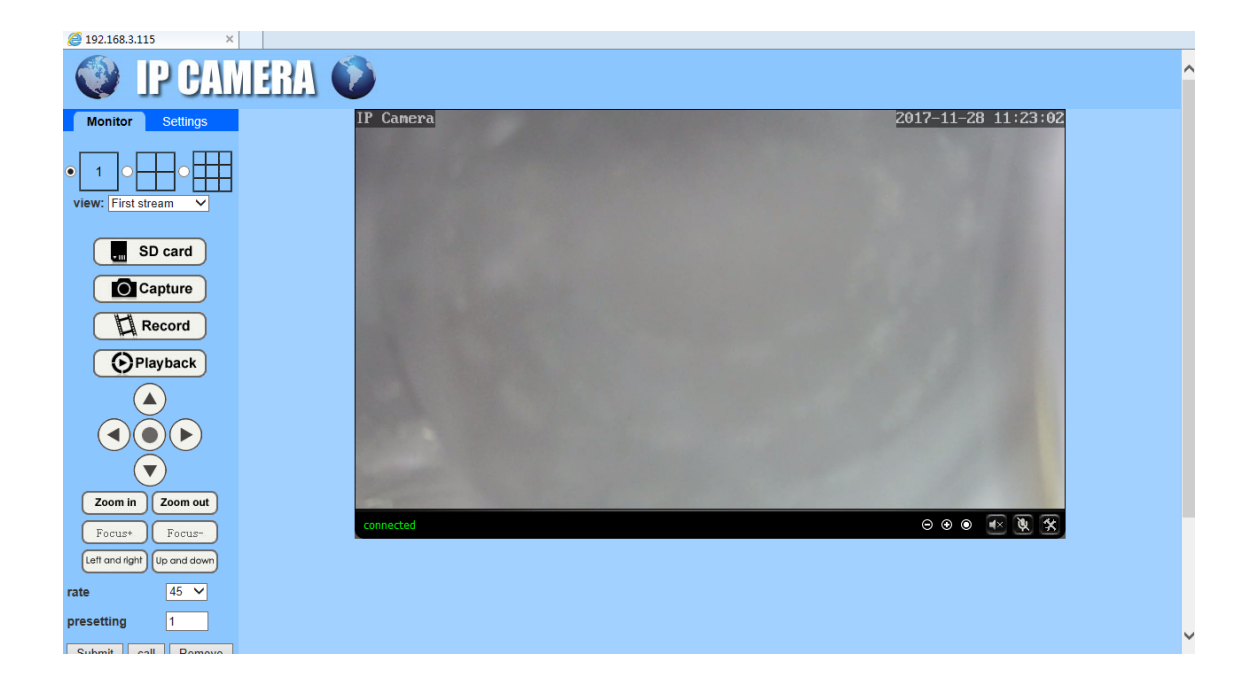

\*ブラウザーでカメラにアクセスする際、必ず IE ブラウザーのご使用をお願い します。Chrome や Mozilla などブラウザーであれば、特定機能の実行が (SD カードの動画フィルのダウンロードとか) できない恐れがあります。